## Instructions for using the certified wireless access service with Android operating system "eduroam"

Necessary condition to connect to the wireless network "eduroam" is the existence of an account in the directory service of University of Crete (username@uoc.gr or username@DEPARTMENT.uoc.gr).

Android 10 – Connecting to the Wi-Fi network -> " eduroam "

1. Open the settings

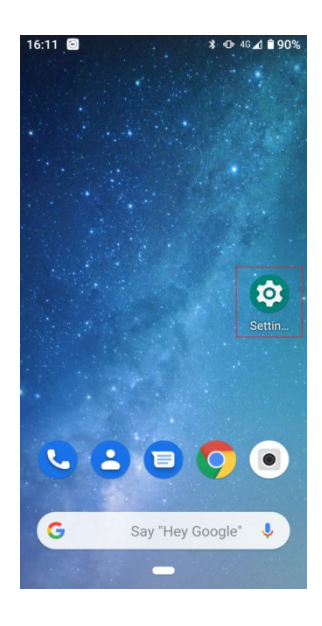

2. Open "Network & internet" with the Wi-Fi icon

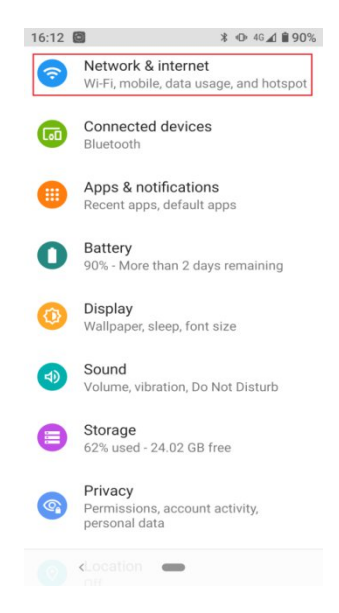

3. Turn on Wi-Fi use.

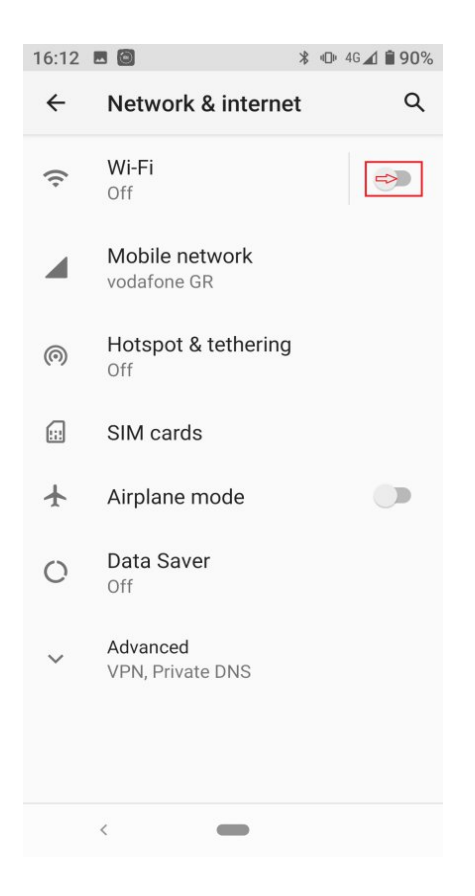

4. From the displayed networks, **select** to connect to the Wi-Fi network -> " eduroam "

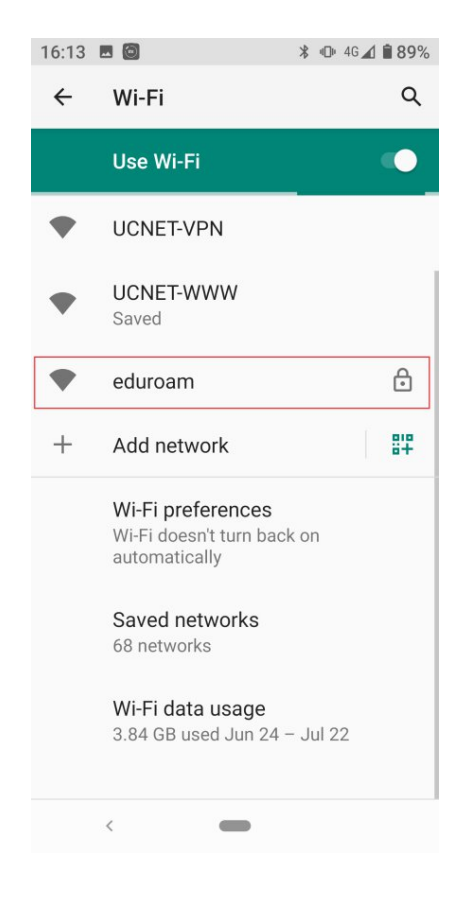

- 5. In the following certification window select:
  - 1 -> **PEAP**
  - 2 -> **MSCHAPV2**
  - 3 -> Do not validate
  - 4 & 5 -> Enter the information you have in the directory service
    - 4 -> username (username in the format username@uoc.gr)
    - 5 -> **password** (password)
  - 6 -> **CONNECT**

| 16:16 🖪 🙆 🛛 🖇 🕕 🕈 🗭 🔏 🛢                                           | 89% |
|-------------------------------------------------------------------|-----|
| 4                                                                 | 2   |
| eduroam                                                           | -   |
| EAP method                                                        |     |
| 1 PEAP 👻                                                          |     |
| Phase 2 authentication                                            | \$  |
| 2 MSCHAPV2 -                                                      |     |
| CA certificate                                                    |     |
| 3 Do not validate                                                 |     |
| No certificate specified. Your connection will<br>not be private. | :   |
|                                                                   |     |
| 4 usemame@uoc.gi                                                  |     |
| Anonymous identity                                                |     |
|                                                                   | 1   |
| Password                                                          |     |
| 5 • • • • • • • •                                                 |     |
| CANCEL 6 CONNECT                                                  |     |
| <                                                                 |     |

IMPORTANT NOTE: In some Android software versions, you need to enter "**uoc.gr**" in the field "**Domain**".

6. Your device has successfully connected to **"eduroam"** and has saved the settings for future use.

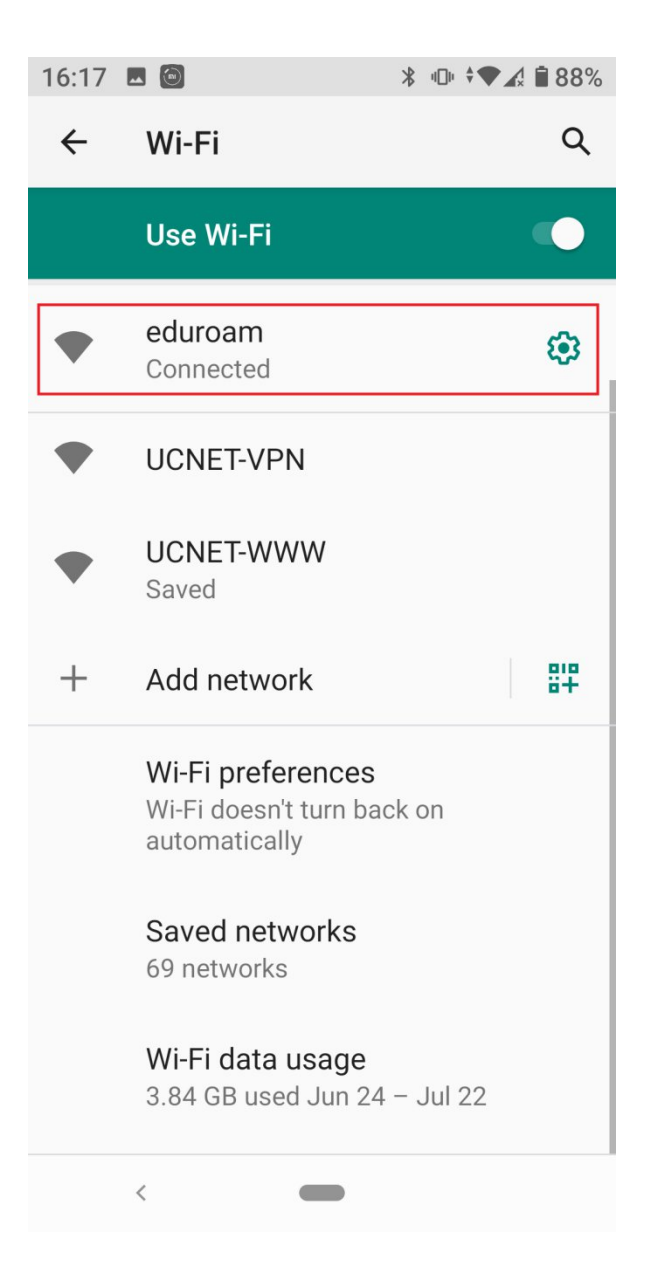